## **Print Remittance**

You will no longer receive Remittances by mail once your Provider Portal account is approved and CLR# attached. Remittances will be available on the Provider Portal when your PBFs are in 'Paid' status. Remittances are stored in the Provider Portal for your convenience, or you may print them for record-keeping purposes.

1. Click on Print Remittance in the left navigation menu.

| Kentucky.gov<br>KENTUCK<br>CABINET FOR<br>KENTUCKY INTER | Y<br>HEALTH AND FAMILY SERVICES<br>GRATED CHILD CARE SYSTEM | KIC                   | CS Provider Portal (Release<br>5.35.0) | KY Agencies   KY Servic<br>Welcome, steph.dcc@externaltest.testcit.ter |
|----------------------------------------------------------|-------------------------------------------------------------|-----------------------|----------------------------------------|------------------------------------------------------------------------|
|                                                          |                                                             |                       | 1                                      | Need HELP   About CHFS   Contact Us   My Account   Sign Out            |
| Home                                                     |                                                             |                       | Home                                   |                                                                        |
| View/Process                                             | Assigned Providers                                          |                       |                                        |                                                                        |
| PBFs                                                     | Provider Name                                               | CLR                   | Address                                | Type                                                                   |
| Print PBFs                                               | Test Provider I                                             | L369522               | Test Address 1                         | Licensed Type I                                                        |
| Print                                                    | Test Provider II                                            | L369528               | Test Address 2                         | Licensed Type I                                                        |
| Remittance                                               | Test Provider III                                           | L368835               | Test Address 3                         | Licensed Type I                                                        |
| Provider                                                 | Test Provider IV                                            | C54969                | Test Address 4                         | Certified                                                              |
|                                                          | Test Provider V                                             | R76463                | Test Address 5                         | Registered In Provider Home                                            |
| Renewal/Change<br>App.                                   | Test Provider VI                                            | C57416                | Test Address 6                         | Certified                                                              |
|                                                          | Workbasket                                                  |                       |                                        |                                                                        |
|                                                          |                                                             | Filter By: Select One | • •                                    |                                                                        |

- 2. Enter the **Payment Date From** and **Payment Date To**.
  - Note that these are payment dates (when payment was received), not payment periods (when the child attended).
  - Example: Today is 4/11/2016
    - I have submitted my March 2016 PBFs and received payment, but I'm not sure of the payment date.
    - I can enter the **Payment Date From** as 4/1/2016 and the **Payment Date To** as 4/11/2016.
    - This will display any payments received in April.

| Drovi  | idore              |         | Print Remit      | tances                                        |  |  |  |  |  |
|--------|--------------------|---------|------------------|-----------------------------------------------|--|--|--|--|--|
| Pay    | Payment Search     |         |                  |                                               |  |  |  |  |  |
|        | Payment Date From: |         |                  | Payment Date To:                              |  |  |  |  |  |
| Select | Provider Name      |         |                  | Format the date as MMA/DD/W/ or MMA/DD/W/W/   |  |  |  |  |  |
|        | Test Provider I    | L369522 | Test Address I   | Format the date as wivi/DD/YY or wivi/DD/YYYY |  |  |  |  |  |
|        | Test Provider II   | L369528 | Test Address II  |                                               |  |  |  |  |  |
|        | Test Provider III  | L368835 | Test Address III | Licensed Type I                               |  |  |  |  |  |
|        | Test Provider IV   | C54969  | Test Address IV  | Certified                                     |  |  |  |  |  |
|        | Test Provider V    | R76463  | Test Address V   | Registered In Provider Home                   |  |  |  |  |  |
|        | Test Provider VI   | C57416  | Test Address VI  | Certified                                     |  |  |  |  |  |
|        |                    | •       | View Select      | ed                                            |  |  |  |  |  |

- 3. Click on the Select checkbox next to the desired Provider Name
  - You also may select all providers by clicking the box at the top of the column.
- 4. Click the View Selected button.
  - A grid displays with the total payment amount for any payment made during the entered time period.

| Provider Name     | CLR     | <u>Payment Date</u> | Payee Name | Amount     |
|-------------------|---------|---------------------|------------|------------|
| Test Provider IV  | C54969  | 3/23/2016           | Test Payee | \$641.00   |
| Test Provider III | L368835 | 3/28/2016           | Test Payee | \$3,201.00 |
| Test Provider II  | L369528 | 3/28/2016           | Test Payee | \$504.00   |
| Test Provider V   | R76463  | 3/23/2016           | Test Payee | \$90.00    |
| Test Provider V   | R76463  | 4/3/2016            | Test Payee | \$595.00   |
| Test Provider VI  | C57416  | 3/20/2016           | Test Payee | \$754.73   |

## **Print Remittance**

- 5. Click on the **Print** button at the bottom of the page.
  - The page will refresh to the Print Remittance default page after clicking **Print** or if you click **Cancel**.
  - The Remittance will open in a new tab/window.
- 6. You can print or click File for additional options.

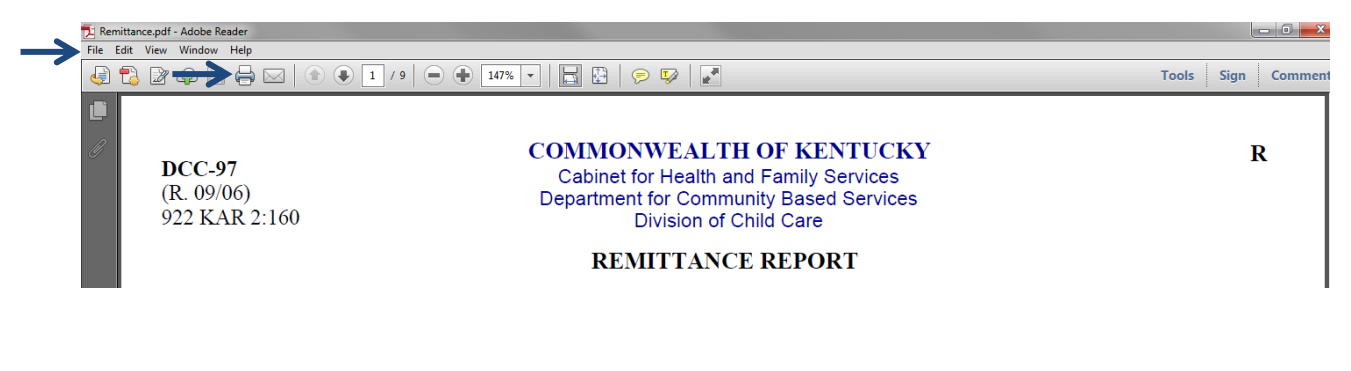

If you need assistance with these steps, please contact the **KICCS HelpDesk**. **Local:** 502-564-0104 Option 6 **Toll Free:** 866-231-0003 Option 6 **Email:** CHFS.KICCSHelpDesk@ky.gov